DTCC LEARNING - ASSET SERVICES LEARNING CENTER

Transcript for "Allocations Page: Viewing Events" Talking Help Topic

| DTCC                                                           | SSET SERVICES<br>Slobal Corporate Actions |           |              |             |                       |            | Welcome User@test.com |                                |                   |              |
|----------------------------------------------------------------|-------------------------------------------|-----------|--------------|-------------|-----------------------|------------|-----------------------|--------------------------------|-------------------|--------------|
| Home Composite Custo                                           | dian Allocations Secu                     | rity SOI  | Reference Da | ta Configu  | ration Conta          | ct Us      |                       | ٧                              | /ed Feb 26 10:48. | 9 EST 2014   |
| Allocations                                                    |                                           |           |              |             |                       |            |                       |                                |                   |              |
|                                                                | WWWWWWW                                   | WIND IN   | ALC: NO      |             |                       | ick Search | Fetter D              |                                | CAID              |              |
|                                                                |                                           |           |              |             |                       |            |                       |                                |                   |              |
| Expand All Collapse A<br>Show Previous 7 Days Histo CashillSD) | а<br>яу                                   |           | Distribution | s for Today | 26-Feb-2014           |            |                       | Show                           | 7 Day Distributio | ins Forecest |
| Event Type                                                     | Total Due                                 | Total Due |              |             | Unallocated Allocated |            |                       | Projected Adjustments Actual A |                   |              |
|                                                                | Amount E                                  | vents     | Amount       | Events      | Amount                | Events     | Amount                | Events                         | Amount            | Events       |
| Cash Dividend                                                  | 646.026.07                                | 65        | 635,271.51   | 56          | 10,754.56             | 9          | -13,181.77            | 60                             | 0.00              | 0            |
| Dividend with Option                                           | 0.00                                      | 1         | 0.00         | 1           | 0.00                  | 0          | 0.00                  | 0                              | 4.95              | 1            |
| Pricest                                                        | 242,100,28                                | 17        | 238,326.59   | 11          | 3,173,69              | 0          | 278,143.21            | 23                             | 20,102.28         | 0            |
| Special Dividend                                               | 120.00                                    | 1         | 120.00       | 1           | 0.00                  | 0          | 0.00                  | 1                              | 0.00              |              |
| Stock Dividend                                                 | 0.00                                      | 0         | 0.00         | 0           | 0.00                  | 0          | 0.00                  |                                | 0.00              | 0            |
| Tax Refund                                                     | 0.00                                      | 13        | 0.00         | 13          | 0.00                  | 0          | 0.00                  | 2                              | 0.00              | 0            |
| Total                                                          | 890,268.59                                | 100       | 875,740.34   | 85          | 14,528.25             | 15         | 752,094.01            | 99                             | 267,188.95        | 9            |
| MMI Stock Cash(CAD)                                            |                                           |           |              |             |                       |            |                       |                                |                   |              |

To view an individual event, look at the Allocation overview page.

Events are divided by entitlement type and then by event type. Click the twisty next to each entitlement type to view all of the available event types. Click **Expand All** to open all of the entitlement type tables and **Collapse All** to close all of them.

Within these categories, the events are broken out by status:

- Total Due, which is the total of both allocated and unallocated,
- Unallocated,
- Allocated,
- Projected Adjustments, and
- Actual Adjustments.

Click on the record count in any **Events** column. The Allocations list appears for all events of that type and status. This page displays up to 3000 results. You can sort these results by clicking on any of the column headings.

Note that you can export these results to Excel by clicking on the **Export to Excel** link.

You can also print them by clicking on the **Print** icon.

DTCC LEARNING - ASSET SERVICES LEARNING CENTER

Transcript for "Allocations Page: Viewing Events" Talking Help Topic

When you export your results to Excel, you will export all results. In other words, if you have more than 3000 results, you will export all of them – not just the ones that appear on the page. When you print your results, however, you will only print the results that appear on the page.

Click any Corporate Actions ID number to view that event. The Record Detail page appears in that browser window, displaying the **Entitlements** tab.

Click on any other tab to view additional information about this event. For example, if you click on the **Event Details** tab, you will see that the options and payouts directly correlate to the entitlements shown here.